## Práctica 10- Añadir y quitar el IVA

**Paso 1.** Crea un nuevo documento en Excel, y nombra la primera hoja como "IVA". Rellénala para que te quede como lo que ves a continuación:

| <b>6</b> 5        | <u> </u>                                                                                                    |               | Libro1 - Excel                     | ·                                                                         | ( <b>7</b> )        | ×                                  |
|-------------------|----------------------------------------------------------------------------------------------------|---------------|------------------------------------|---------------------------------------------------------------------------|---------------------|------------------------------------|
| Archivo           | Inicio Insertar Diseño de página Fórmulas                                                                    | Datos Revisar | Vista Desarrollador 🖓 ¿Qué desea l | nacer?                                                                    | All                 | onso Jesús 🛛 🗛 Compartir           |
| n 📩 🕺             | Calibri • 11 • A A = =                                                                                       | ≫- 🕞 Ajusta   | r texto General                    | - 📭 🐺 🔜                                                                   | En Insertar × ∑ × A | $\mathbf{T}$                       |
| Pegar 💉           | $N  K  \underline{S} \cdot \blacksquare \cdot \bigtriangleup \cdot \underline{A} \cdot \equiv \equiv \equiv$ | € 💿 🔂 Comb    | inarycentrar * 👺 * % 000 👧 .       | 00 Formato Dar formato Estilos d<br>00 condicional * como tabla * celda * | P Ord               | enary Buscary<br>yar* seleccionar* |
| Portapapeles      | rs Fuente rs                                                                                                 | Alineación    | rs Número                          | G Estilos                                                                 | Celdas              | Acclificar ^                       |
|                   | A                                                                                                    | В             | C                                  | D                                                                         | E                   | F                                  |
| 1                 |                                                                                                    |               |                                    |                                                                           |                     |                                    |
| 2                 |                                                                                                    |               |                                    |                                                                           |                     |                                    |
| 3                 | Precio sin IVA                                                                                               |               |                                    |                                                                           |                     |                                    |
| 4                 | Tipo de IVA a aplicar                                                                                        |               |                                    |                                                                           |                     |                                    |
| 5                 | Precio con IVA                                                                                               |               | -                                  |                                                                           |                     |                                    |
| 6                 |                                                                                                    |               | -                                  |                                                                           |                     |                                    |
| 7                 |                                                                                                    |               |                                    |                                                                           |                     |                                    |
| 8                 |                                                                                                    |               | Tipos de IVA                       |                                                                           |                     |                                    |
| 9                 |                                                                                                    |               | Superreducido                      | 4%                                                                        |                     |                                    |
| 10                |                                                                                                    |               | Reducido                           | 10%                                                                       |                     |                                    |
| 11                |                                                                                                    |               | General                            | 20%                                                                       |                     |                                    |
| 12                |                                                                                                    |               |                                    |                                                                           |                     |                                    |
| $\leftrightarrow$ | IVA 🕀                                                                                                    |               |                                    |                                                                           |                     | >                                  |
| Listo             |                                                                                                    |               |                                    |                                                                           |                     | + 265 %                            |
| E P               | Escribe aquí para buscar                                                                                     |               |                                    |                                                                           | ^ 👄 强 🖬 🧟 d×        | a)/09/2019                         |

**Paso 2**. Ahora vamos a crear lo que se llama una lista personalizada de validación de datos. La idea es que en la casilla B4, que es donde ponemos el tipo de IVA a aplicar, no nos deje poner ningún valor que no esté en las casillas D9, D10 y D11, que es donde se especifican los porcentajes de IVA en vigor en la actualidad. Para ello, sigue los siguientes pasos:

- Elige en formato de celda **Moneda** para las celdas B3 y B5 y **Porcentaje** en la celda B4
- Posiciónate en la casilla B4
- En el menú Datos, dale al botón de Validación de Datos

| <b>₽</b> 5                  |                     |                 |                                             |                      |            |                           |                         |                       |         | Libro1 - E                 |                      |            |       |                            |           |           |    |
|-----------------------------|---------------------|-----------------|---------------------------------------------|----------------------|------------|---------------------------|-------------------------|-----------------------|---------|----------------------------|----------------------|------------|-------|----------------------------|-----------|-----------|----|
| Archivo                     |                     | Insertar        | Diseño de p                                 | oágina               |            | Datos                     | Rev                     |                       |         | Desarrollador              |                      |            |       |                            |           |           |    |
| Obtener datos<br>externos * | Nueva<br>consulta * | Mostra<br>Desde | ar consultas<br>e una tabla<br>es recientes | Actualizar<br>todo * | Conex      | ones<br>dades<br>vínculos | 2↓ [<br>∡↓ <sup>c</sup> | Z A<br>A Z<br>Ordenar | Filtro  | Borrar<br>Volver a aplicar | Texto en<br>columnas |            |       | Análisis de<br>hipótesis * | Previsión | Agrupar * | -  |
|                             | Ob                  | itener y transf | formar                                      |                      | Conexiones |                           |                         |                       | Ordenar | y filtrar                  | Herrami              | entas de i | datos | Previs                     | ión       | Esquema   | G. |
|                             |                     |                 |                                             |                      |            |                           |                         |                       |         |                            |                      |            |       |                            |           |           |    |

• En criterio de validación, en la ventana emergente, debes poner Lista en la casilla **Permitir**, y en **Fórmula** el rango de valores válido, que es **=D9:D11** 

| andderorr de d    | 4105                       |                        | •     |  |
|-------------------|----------------------------|------------------------|-------|--|
| Configuración     | Mensaje de entrada         | Mensaje de error       |       |  |
| Criterio de valid | ación                      |                        |       |  |
| Permitir:         |                            |                        |       |  |
| Lista             | <ul> <li>Omitir</li> </ul> | blancos                |       |  |
| Datos:            | Celda                      | con lista desplegable  |       |  |
| entre             | $\sim$                     |                        |       |  |
| Origen:           |                            |                        |       |  |
| =D9:D11           |                            |                        |       |  |
|                   |                            |                        |       |  |
|                   |                            |                        |       |  |
| Aplicar esto:     | s cambios a otras celdas   | s con la misma configu | ación |  |
|                   |                            |                        |       |  |

De esta forma, en la celda B4 solo podemos seleccionar uno de los porcentajes válidos.

• Ahora en la celda **B5** debemos poner la fórmula **=B3\*(1+B4)**. Esta celda tomará el precio sin IVA, que se especifica en B3, y la multiplica por 1 más el IVA aplicado (especificado en B4), de forma que se calcula el precio con IVA.

| <b>⊌</b> \$  | e +                                       |               | Libro1 - Eacel                                  | ·                                    | ── (7            | ■ <u>- = /×</u>                                  |
|--------------|-------------------------------------------|---------------|-------------------------------------------------|--------------------------------------|------------------|--------------------------------------------------|
| Archivo      | Inicio Insertar Diseño de página Fórmulas | Datos Revisar | Y <b>sta Desanolador Q</b> ijQué deseo ha       | uari 👘 🦟                             |                  | Alfonso Jesús 🔍 Compartir                        |
| _ <u>_</u> * | . Calibei 11 · A A = =                    | ≫• PAjuntar   | Seneral                                         | o Formato Dar formato Estilos de     | Elisetar · ∑ ·   | AT P                                             |
| Fortunateles |                                           | Alterrite     | ary centrar · · · · · · · · · · · · · · · · · · | 0 condicional - como tabla - celda - | E Formato • .    | filtrar - seleccionar -                          |
|              | A                                         | В             | С                                               | D                                    | E                | F                                                |
| 1            |                                           |               |                                                 |                                      |                  |                                                  |
| 2            |                                           |               |                                                 |                                      |                  |                                                  |
| 3            | Precio sin IVA                            | 16,67€        |                                                 |                                      |                  |                                                  |
| 4            | Tipo de IVA a aplicar                     | 21,00%        |                                                 |                                      |                  |                                                  |
| 5            | Precio con IVA                            | 20,17€        |                                                 |                                      |                  |                                                  |
| 6            |                                           |               |                                                 |                                      |                  |                                                  |
| 7            |                                           |               |                                                 |                                      |                  |                                                  |
| 8            |                                           |               | Tipos de IVA                                    |                                      |                  |                                                  |
| 9            |                                           |               | Superreducido                                   | 4%                                   |                  |                                                  |
| 10           |                                           |               | Reducido                                        | 10%                                  |                  |                                                  |
| 11           |                                           |               | General                                         | 21%                                  |                  |                                                  |
| 12           |                                           |               |                                                 |                                      |                  |                                                  |
| 1,2          | IVA ①                                     |               |                                                 | : 4                                  |                  |                                                  |
| <b>4</b> 2   | Escribe aquí para buscar                  | > # 😂 🖡       | I 🖩 💼 🖪 💿 📾 🧕                                   | ) 🗾 🛐 🕥 💷                            | ^ <b>● 🗟 ■</b> & | ¢× ₀ <sup>4</sup> 1839<br>30(09/2019 <b>1</b> 5) |

**Paso 3.** Crea ahora una copia de la hoja. Para ello, en la pestaña del nombre, debes darle al botón derecho del ratón y en el menú emergente seleccionar la opción **Mover o copiar.** 

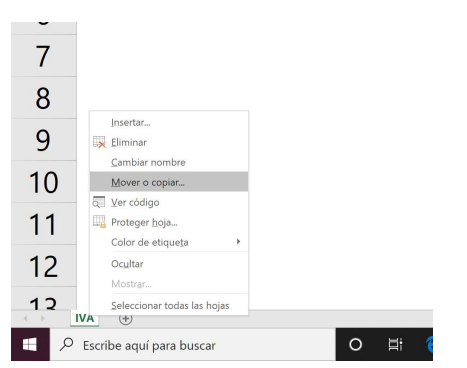

• Selecciona las opciones que se muestran a continuación.

|        | Mayor a conject 2         | V     |
|--------|---------------------------|-------|
| 7      | Meuer boist colorsionadar |       |
| 0      | Al libro:                 |       |
| 8      | Libro1                    | ~     |
| 0      | Antes de la hoja:         |       |
| 9      | (mover al final)          |       |
| 10     |                           |       |
|        |                           |       |
| 11     |                           | ~     |
| 10     | ☑ <u>C</u> rear una copia |       |
| 12     | Aceptar Can               | celar |
| 12     |                           |       |
| IVA    | $\oplus$                  |       |
| E 🔎 Es | cribe aquí para buscar    |       |
|        |                           | _     |

**Paso 4.** Ahora en el nuevo libro vamos a calcular los precios sin IVA a partir de un precio con IVA, es decir, justo lo contrario. Para ello, hay que quitar en la celda **B5** la fórmula que había, y en la celda **B3** poner la misma fórmula que pusimos antes en **B5** pero cambiando la multiplicación (\*) por la división (/). Realiza este paso y responde a la siguientes preguntas:

¿Cuánto costará SIN IVA un artículo que vale 432,26 euros con un 21% de IVA?

¿Cuánto costará SIN IVA un artículo que vale 32,10 euros con un 10% de IVA?